## Kurzanleitung Brockhaus in ukrainischer Sprache

Eingabe in die Adresszeile des Browsers: https://auth.brockhaus.de/login

Institution= Stadtbibliothek Konstanz

## ! Achtung: Ausweis muss gültig sein!

**Benutzername** = Lesernummer auf dem Bibliotheksausweis (unterhalb des Strichcodes) **Passwort** = identisch mit dem für unseren OPAC

|                          | BROCK<br>HAUS                  |
|--------------------------|--------------------------------|
|                          | Anmelden bei Brockhaus         |
|                          |                                |
| Institution              |                                |
| Stadtbibliothek Konstanz |                                |
| E-Mail / Ben             | nutzername                     |
| Bibliothek               | sausweisnummer oder Nutzername |
| Passwort                 |                                |
| Passwort                 |                                |
| Passwort                 | t speichern                    |
|                          | Login                          |
|                          |                                |

- 1) Eingabe eines Begriffs in deutscher Sprache
- 2) Auswahl Enzyklopädie oder Jugendlexikon
- 3) Auswahl Plastisch Reader

| Nachschlagewerke | Suchen Q                                                                                                    |                                                                                    |
|------------------|----------------------------------------------------------------------------------------------------|------------------------------------------------------------------------------------|
|                  | Gewaltverbot (Völkerrecht)                                                                                                    | <ul> <li>Artikel drucken</li> <li>Plastischer Reader</li> <li>Permalink</li> </ul> |
|                  | <b>Gewaltverbot</b> , <i>Völkerrecht:</i> das Verbot der Anwendung<br>von Gewalt in den zwischenstaatlichen Beziehungen. Das<br>universelle Gewaltverbot entwickelte sich aus bilateralen oder<br>multilateralen Erklärungen des Gewaltverzichts und dem Verbot<br>des Angriffskriegs im Briand-Kellogg-Pakt. Das seit 1945 in<br>Artikel 2 Ziffer 4 UN-Charta verankerte Gewaltverbot gehört<br>zum allgemeinen, zwingenden Völkerrecht und gilt daher auch<br>für Nichtmitglieder der UNO. Inhalt und Reichweite des<br>Gewaltverbots werden in der am 24.10. 1970 von der UN-<br>Generalversammlung verabschiedeten Erklärung über<br>freundschaftliche Beziehungen (englisch »Friendly Relations<br>Declaration«, Resolution 2625 [XXV]) erläutert. Vom | <b>99</b> Zitieren                                                                 |
|                  | universellen Gewaltverbot gibt es nur zwei Ausnahmen: Zum<br>einen kann der UN-Sicherheitsrat im Rahmen des mit der UNO<br>errichteten Systems der kollektiven Sicherheit einzelne Staaten                                                                                                    |                                                                                    |

4) Klicken Sie dann auf das Buchsymbol (ganz rechts)

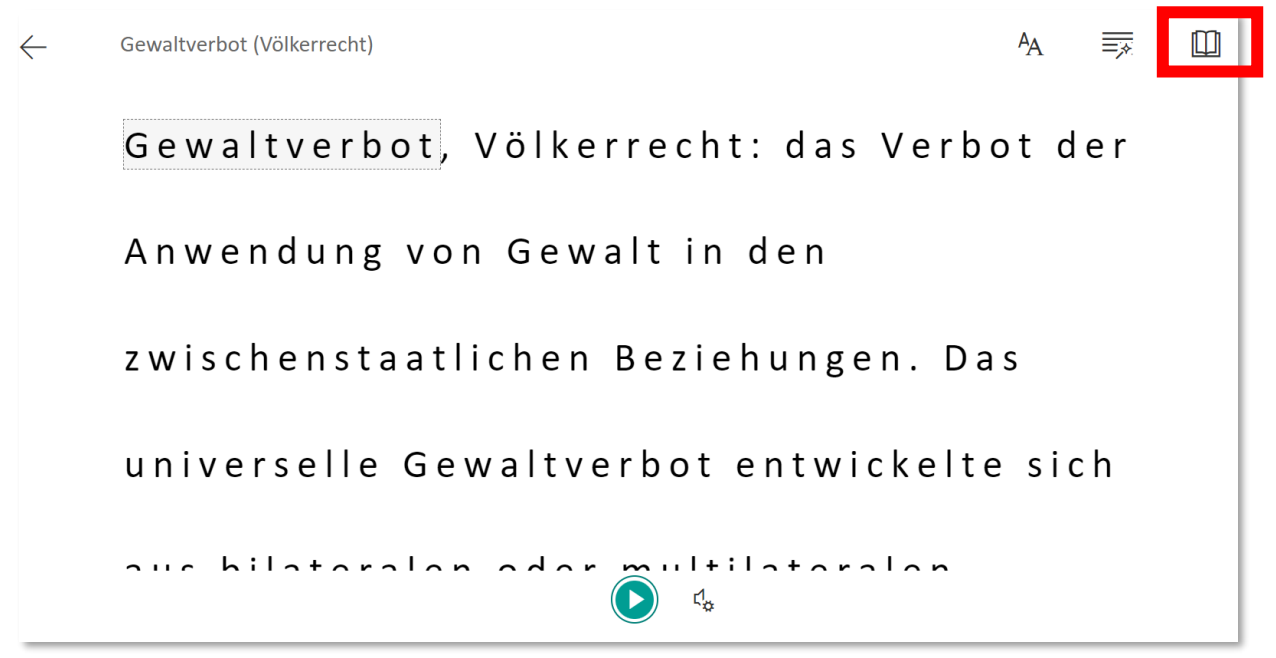

5.) Wählen Sie Sprache und Dokument aus

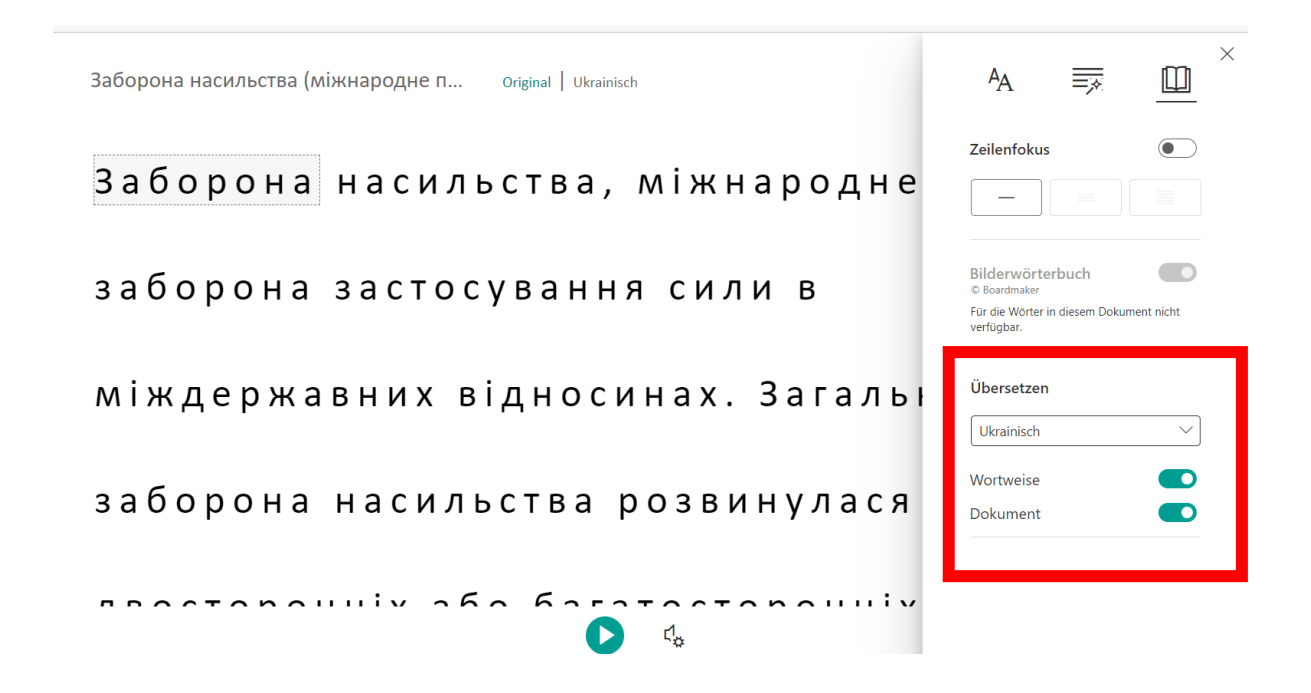